## A hagyatéki hirdetmények díjainak elektronikus nyilvántartása

A WebNotes 2024. szeptember 16-tól egy új, elektronikus megoldással támogatja a hagyatéki hirdetmények díjainak nyilvántartását, kezelését.

A közjegyzői irodák az eddigiekben is nyilatkozatot tettek arról, hogy a hagyatéki hirdetményezés díja megtérülte vagy esetleg annak megtérülése már nem várható. Az újonnan bevezetendő funkció lényeges változást ebben nem jelent. Az újdonság az, hogy a nyilatkozatot nem papíralapon, hanem a 2. képen látható lista elektronikus aláírásával lehet megtenni. (A listában azon hagyatéki ügyek ügyszámai szerepelnek, amelyekben történt hirdetményezés, de még nincs nyilatkozat a díjának megtérülésével kapcsolatban.)

A funkció bevezetésének célja a nyilatkozatok nyilvántartásának egyszerűsítése és automatizálása volt, amely legkönnyebben az elektronikus nyilatkozatok rendszeres aláírásával valósulhat meg. A rendszeresség érdekében a WebNotes minden hónap közepén emlékeztető e-mail-t küld az irodának a lista aláírásának időszerűségéről, abban az esetben, ha van függőben lévő nyilatkozat és az aktuális hónap első felében az aláírás még történt meg.

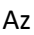

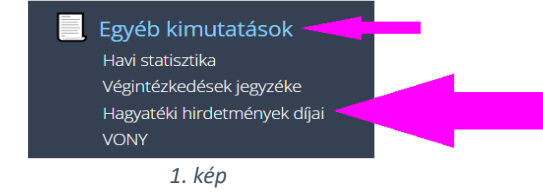

aláírandó lista a főmenüből a "Hagyatéki hirdetmények díjai" menüpont kiválasztásával nyitható meg.

Az alábbi képen látható ablak megnyitásakor megjelenik az összes hirdetmény, amelynek díja a nyilvántartás szerint még rendezetlen, azaz függőben van.<sup>1</sup> Az ablak elemeiről a számokhoz kapcsolódó magyarázat olvasható a következő listában.

| gyszám / Iratszám                  | Közzététel                  |        | Nyilatkozat                                           |
|------------------------------------|-----------------------------|--------|-------------------------------------------------------|
| 9099/Ü/12345/2016/12               | 2016/07/05                  | ٩      | 1 🔮 Megtérült, kérem a bizonylat kiállítását.         |
| 9099/Ü/30000/2016/2                | 2016/08/16                  | Q      | 🖉 Megtérült, kérem a bizonylat kiállítását.           |
| 9099/Ü/30000/2017/2                | 2017/05/24                  | ٩      | Megtérült, kérem a bizonylat kiállítását.             |
| 9099/Ü/31234/2018/1                | 2018/11/27                  | 2      | Függőben.                                             |
| 0099/F/12345/2020/2                | 2020/01/20                  | ~      | Megtérült, kérem a bizonylat kiállítását.             |
| 099/N/43/2020                      | 2021/03/26                  | ٩      | Ø Megtérült, kérem a bizonylat kiállítását.           |
| 0099/N/43/2020                     | 2021/03/26                  | ٩      | Megtérült, kérem a bizonylat kiállítását.             |
| 099/N/1/2021/1                     | 2021/04/01                  | ٩      | 😢 📃 Megtérülés nem történt, az a jövőben sem várható. |
| 099/N/2/2021/2                     | 2021/04/01                  | ٩      | 😢 📃 Megtérülés nem történt, az a jövőben sem várható. |
| 0099/N/28/2023                     | 2021/04/04                  | ٩      | Függőben.                                             |
| 099/N/14/2024                      | 2024/04/25*                 | ٩      | Függőben.                                             |
| 3<br>közzétételtől számított 2 éve | 4<br>en belül a kivezetés r | nem ké | rhető.                                                |
|                                    |                             |        | A nyilatkozat aláírása                                |

<sup>&</sup>lt;sup>1</sup> A 2024. szeptember 1-je előtt közzétett hirdetmények státusza a MOKK Pénzügyi és Számviteli Iroda által vezetett nyilvántartáson alapul, amely a WebNotes adatbázisában rögzítésre került. A 2024. szeptember 1-je után közzétett hirdetmények nyilvántartása már automatizált lesz.

1. A hirdetmény státuszának beállítása.

(A kiválasztást egy 3 állású kapcsoló billentésével lehet megtenni. Ha az aktuális állástól jobbra kattintunk a gombra akkor a kapcsoló egyel jobbra csúszik, ha balra kattintunk akkor pedig balra csúszik. A kapcsoló mellett olvasható a kiválasztott állapot jelentése, az egyértelműség kedvéért. Ha a csúszka középen marad, az azt jelenti, hogy abban az ügyben a díj még nem térült meg, a jövőbeli megtérülésről pedig még nem lehet biztosat állítani, így az ügyszám a listában marad.)

- 2. A nagyító ikonra kattintva megtekinthető a hirdetmény, ami segítheti a hirdetmény gyors beazonosítását.
- 3. Az ügyszámra kattintva az ablak mögött megnyílik az ügy aktája, ahol szükség esetén ellenőrizhetők az ügyben kiállított számlák és a hozzájuk kapcsolódóan rögzített megtérülési adatok. (A hirdetmények listája egy olyan ablakban nyílik meg, ami nem akadályozza a megnyitott ügy aktájának kezelését.)
- 4. A közzétételtől számított 2 éven belül nem tehető olyan nyilatkozat, hogy "Megtérülés nem történt, az a jövőben sem várható".
  (A dátumot a program az aláírás során is vizsgálja, a felületen pedig csillag (\*) jelöli a 2 éven belül közzétett hirdetmények dátumát.)
- 5. Az összes felsorolt hirdetményre vonatkozó "Megtérült" állapot 1-kattintásos gyors beállítását teszi lehetővé a jobb felső sarokban elhelyezett kapcsoló. (Az ablak megnyitásakor minden sor "Függőben" státusszal jelenik meg azért, hogy az ettől eltérő állapot aláírására csak tudatosan kerülhessen sor.)
- 6. A nyilatkozatok beállítása után a program elektronikus aláírást vár, amit kizárólag a közjegyzői (ill. tartós helyettesi) aláíró tanúsítvánnyal lehet elvégezni.

Az aláíráskor egy ES3 akta jön létre, amely a sikeres aláírást visszaigazoló üzenetben megjelenő linkre kattintva nyomban letölthető.

| Információ                                                                                                    |  |
|----------------------------------------------------------------------------------------------------|--|
| A nyilatkozat aláírása sikeres volt.<br>Az aláírt akta letölthető a linkre kattintva<br>hirdetmeny_dijnyilatkozat.es3 |  |
| Bezár                                                                                                    |  |

Az azonnal letöltést kifejezetten javasoljuk, mert a WebNotes nem tartalmaz olyan listát, vagy lekérdezési lehetőséget, ahol ezek az akták utólag letölthetők. (Az akták később elérhetők lesznek a start.mokk.hu oldalon a közjegyzői fiók "Saját állományok/MOKK" mappájában.)

Az aláírás után (a lista következő megnyitásának alkalmával) már csak azok a hirdetmények fognak megjelenni, amelyek az aláíráskor függőben maradtak.

A MOKK Pénzügyi és Számviteli Irodája minden hónap elején megkapja az előző hónap vége előtt aláírt nyilatkozatokat és azok összesítését, amely alapján a MOKK az adott hónapra vonatkozóan kiállítja a fizetendő számviteli bizonylatot. Kompenzációs megállapodás esetén a bizonylat a kompenzáció keretében kerül pénzügyi rendezésre. Nem kompenzáló közjegyzők a bizonylatot átutalással tudják majd rendezni.

2024.09.11. MOKK Informatikai Iroda